## Gebruikers Handleiding

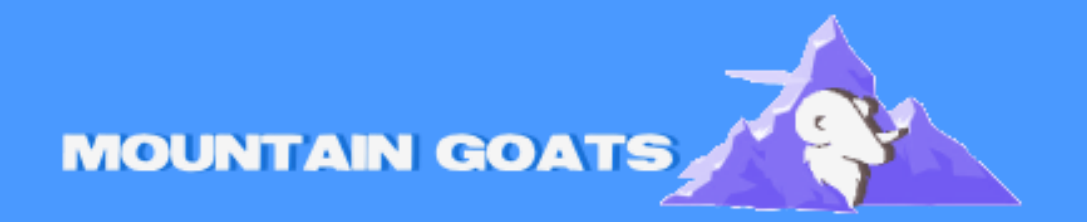

Handleiding voor Outlook Handtekening

# Hoe maak ik een handtekening in outlook?

## Stap 1: Open Outlook

• Open Microsoft Outlook op je computer.

## Stap 2: Ga naar Instellingen

- Klik in de rechterbovenhoek op **Bestand** (File).
- Kies in het menu **Opties** (Options).

## Stap 3: Ga naar het gedeelte 'E-mail'

- In het venster **Outlook-opties**, selecteer je in het linker menu **E-mail** (Mail).
- Klik vervolgens op **Handtekeningen...** (Signatures...) onder de sectie 'Handtekeningen en briefpapier' (Signatures and Stationery).
- •

|                                 | Outlook Options                                                                                                    |                          |   |
|---------------------------------|----------------------------------------------------------------------------------------------------|--------------------------|---|
| General<br>Mail                 | Change the settings for messages you create and receive.                                                                    |                          |   |
| Calendar                        | Compose messages                                                                                                    |                          |   |
| Groups                          | Change the editing settings for messages.                                                                                   | Editor Options           | ] |
| Tasks<br>Search                 | ABC Always check spelling before sending                                                                                    | Spelling and Autocorrect | ī |
| Language<br>Advanced            | <ul> <li>[v] ignore original message text in reply or forward</li> <li>Create or modify signatures for messages.</li> </ul> | Signatures               | 1 |
| Quick Access Toolbar<br>Add-ins | Bee stationery to change default fonts and styles, colors, and backgrounds.                                                 | Stationery and Fonts     | ] |
| Trust Center                    | Outlook panes                                                                                                    |                          |   |
|                                 | Customize how items are marked as read when using the Reading Pane.                                                         | Beading Pane             | 1 |
|                                 | Message arrival                                                                                                    |                          |   |
|                                 | When new messages arrive:<br>Play a sound<br>Printy, choose the moure pointer                                               |                          |   |
|                                 | Shog an arevelope icon in the taskbar     Shog an arevelope icon in the taskbar     ✓ Display a Desktop Alert               | L2                       |   |
|                                 | <ul> <li>Enable preview for <u>Rights</u> Protected messages (May impact performance)</li> </ul>                            |                          |   |
|                                 | Conversation Clean Up                                                                                                    |                          |   |

## Stap 4: Nieuwe handtekening maken

- In het **Handtekeningen en briefpapier** venster, klik je op de knop **Nieuw** (New).
- Geef je handtekening een naam (bijvoorbeeld: "Handtekening werk" of "Handtekening persoonlijk") en klik op **OK**.

## Stap 5: Handtekening bewerken

- In het grote tekstvak kun je nu je handtekening typen. Je kunt tekst toevoegen, opmaak gebruiken (zoals vet, cursief, onderstrepen), kleuren kiezen, en zelfs afbeeldingen (zoals een logo) toevoegen door op het **afbeelding-icoon** te klikken.
- Je kunt ook links toevoegen, bijvoorbeeld naar je website of sociale media, door de tekst te selecteren en op de **hyperlink-knop** te klikken.

### Stap 6: Instellen voor nieuw e-mail en antwoorden

- Onder het kopje **Kies de standaardhandtekening** (Choose default signature) kun je de handtekening instellen voor nieuwe e-mails en antwoorden/doorsturen.
  - Voor Nieuwe berichten kies je de handtekening die je zojuist hebt gemaakt.
  - Voor Antwoorden/doorsturen kun je kiezen of je dezelfde handtekening wilt gebruiken of geen handtekening wilt plaatsen bij antwoorden en doorstuurberichten.

#### Stap 7: Opslaan en afsluiten

- Klik op **OK** om je handtekening op te slaan.
- Klik daarna op **OK** in het venster **Opties** om de instellingen te bevestigen.

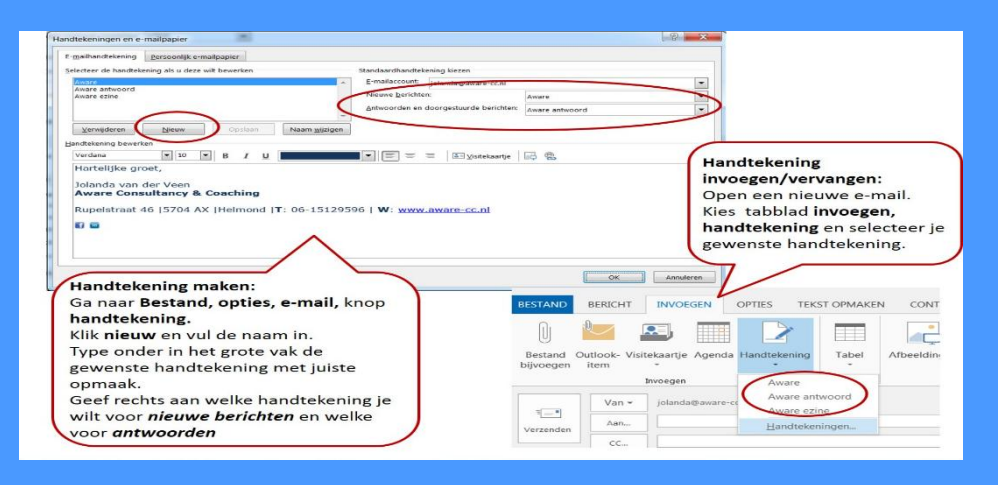

## Stap 8: Handtekening gebruiken

- Wanneer je een nieuwe e-mail opstelt, zal de handtekening automatisch onderaan je bericht worden geplaatst (afhankelijk van je instellingen).
- Als je een nieuwe e-mail maakt en geen handtekening ziet, kun je deze handmatig toevoegen door in de nieuwe e-mail op de knop Handtekening (Signature) te klikken en de gewenste handtekening te kiezen. Met deze stappen heb je succesvol een handtekening in Outlook gemaakt en ingesteld.